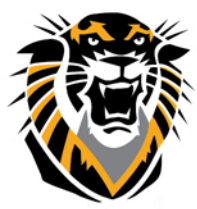

## FORT HAYS STATE UNIVERSITY LEARNING TECHNOLOGIES

*Forward thinking. World ready.* Best Practices for External Web Links in Bb

It's always a good idea to have two browser windows open when posting hyperlinks to

Blackboard. One window can be the website from which you are copying and pasting the link. The other browser window should be your Blackboard course.

All links in Bb Should be set to open in a New Tab/Window

Step 1: Create an item, a thread in the Discussion Board or an Announcement.

**Step 2:** Type the title of the website.

**Step 3:** Highlight the text you wish to make into a link, then click the Hyperlink button in the second row of buttons. It looks like a chain link.

| * Name    | B     | Speech                    | n      |                                                |             |                  |       |     |      |          |      |     |
|-----------|-------|---------------------------|--------|------------------------------------------------|-------------|------------------|-------|-----|------|----------|------|-----|
| Descripti | ion   |                           |        |                                                |             |                  |       |     |      |          |      |     |
| T T       | TŦ    | Paragraph                 | Arial  | <ul> <li>3 (12pt)</li> </ul>                   | • := ·      | • <u>s</u> ≣ • • | Т - 🖉 | - 🗶 |      | <b>_</b> | 1 21 | 1 2 |
| 2 1       | ΏQ    | <b>IO</b> (21 = 2         | ≡≡≡    | $\triangleq \equiv \mathbf{T}^x, \mathbf{T}_x$ | 8 30 .      | •¶ ¶• -          |       | × 🗸 |      |          |      |     |
| ٠         |       | f <sub>x</sub> . ↔ Mashup | • ¶ 66 | © 🕄 🎝 🆽                                        | Insert/Edit | t Link           |       |     | HTHL | CSS      |      |     |
| FHSU (    | CTELT |                           |        | Chan                                           | 2           |                  |       |     |      |          |      |     |
|           |       |                           |        | Step                                           | 3           |                  |       |     |      |          |      |     |
|           |       |                           |        |                                                |             |                  |       |     |      |          |      |     |
|           |       |                           |        |                                                |             |                  |       |     |      |          |      |     |

**Step 4:** The Insert/Edit Link page will open in a pop-up window.

Step 5: Paste the entire URL (web address) into the Link Path box.

Step 6: Change the Target to "Open in a New Window"

Step 7: Select Insert to save the link.

| Insert/Edit | Link - Google Chrome      |                                             |                             |                               |                                  |                            | - 0 ×        |
|-------------|---------------------------|---------------------------------------------|-----------------------------|-------------------------------|----------------------------------|----------------------------|--------------|
| A https://t | blackboard.fhsu.edu/\     | webapps/vtbe-tinyr                          | nce/tiny_mce/plugins/ad     | lvlink/link.jsp?name=de       | scriptiontext&strCourseId=CTELT0 | 000_146&course_id=_79230_1 | 1&isFileUp Q |
| General     |                           |                                             |                             |                               |                                  | 1                          |              |
| Link Path   | http://www.fhsu.edu/clelV |                                             |                             |                               |                                  |                            |              |
|             | Browse My Computer        | Browse Content Coll                         | ection                      |                               |                                  |                            |              |
|             | When attaching a file j   | from your computer,                         | you must first submit the c | ontent item so the file is as | signed a permanent URL.          |                            |              |
| Target      | Open in This WindowFra    | ктне                                        | •                           |                               |                                  |                            |              |
| Title       | Open in New Window (_b    | blank)                                      |                             |                               |                                  |                            |              |
| Class       | Open in Top Frame (Rep    | -rame (_parent)<br>laces All Frames) (_top) |                             |                               |                                  |                            |              |
|             | 11111                     | 1111111                                     |                             | 121111                        | 81111111111                      | Cancel                     | Insert       |
|             |                           |                                             |                             |                               |                                  |                            |              |

Questions? Contact TigerTech at 785-628-3478. FACULTY ONLY email bbsupport@fhsu.edu.

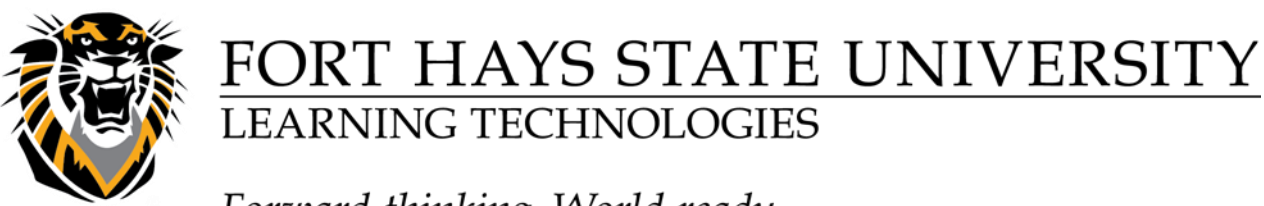

Forward thinking. World ready.

If you are adding a web link via the **Build Content** area, make sure to set it to open in a new tab/window. (It's also a good idea to check the links that you have in your courses from previous/old course copies):